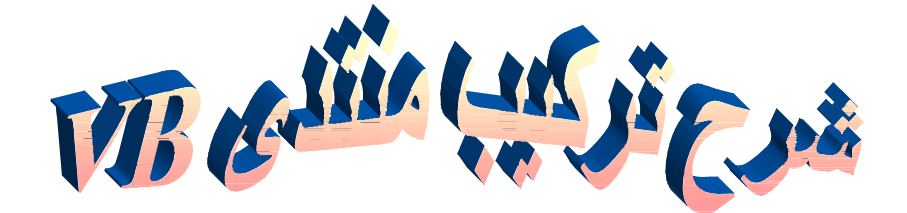

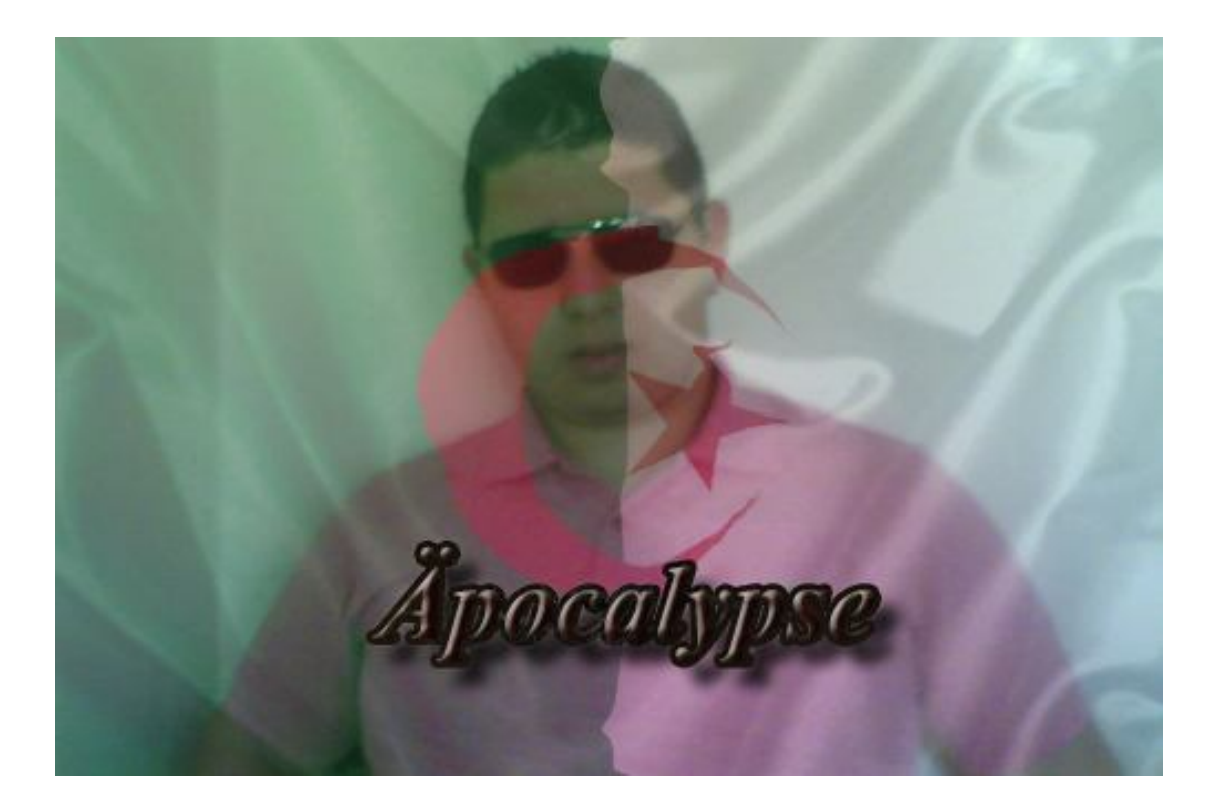

Blaster\_Hacker :من تأليف Dzblaster@hotmail.fr www.Dzblaster.p2h.info/vb/

# بسم الله الرحمان الرحيم و الصلة و السلم على أشرف المرسلين أما بعد

لقد أحببت أن أقدم لأعضاء منتدانا الأعزاء شرحا كاملا حول كيفية عمل منتدى VB يحتوي المراحل التالية:

- حجز الاستضافة و إنشاء قاعدة البيانات
- التعديل في ملف المنتدى و رفعه على الاستضافة
  - تسطيب المنتدى

لن أطيل عليكم و أترككم مع الشرح

### أولا:حجز الاستضافة

لقد اخترت لهدا الشرح استضافة كنوز فور هوست و لكن الأمر مشابه في كل الاستضافات حسب اختياركم. مميزات هده الاستضافة هي:

استضافة مجانية

- مساحة 300ميجا
- ترافيك 10 جيجا
- دعم PHP, MySQL , FTP
  - 7 قواعد بيانات MySQL
    - 6 دومينات فرعية
      - 6 «دو مینات
        - 6 «ايميلات
- لوحة تحكم vista panel باللغة العربية
  - بدون إعلانات
    - مدى الحياة

توجه إلى الموقع التالي و اتبع الخطوات التالية:

الموقع: <u>/http://www.k4h.info</u>

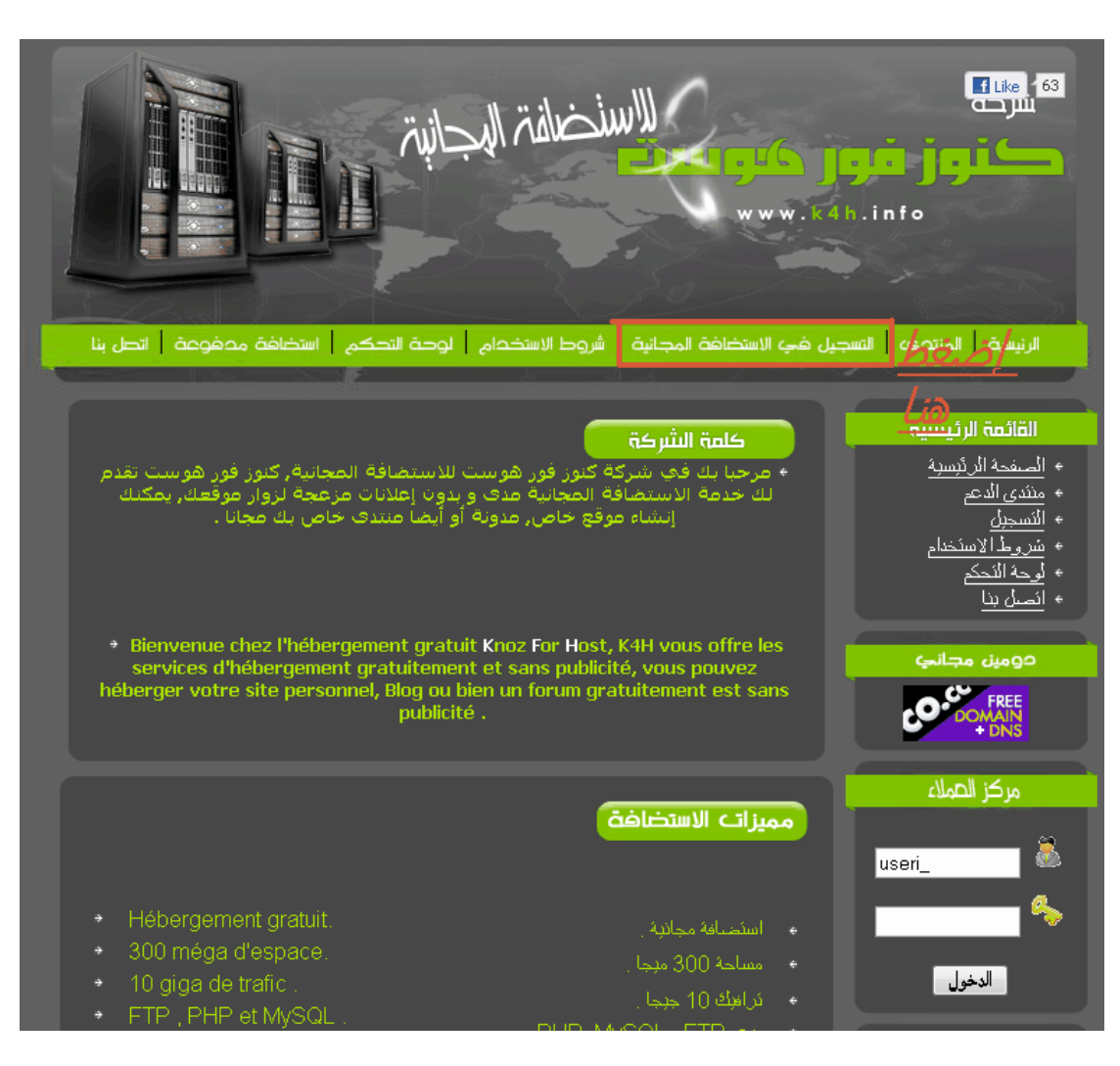

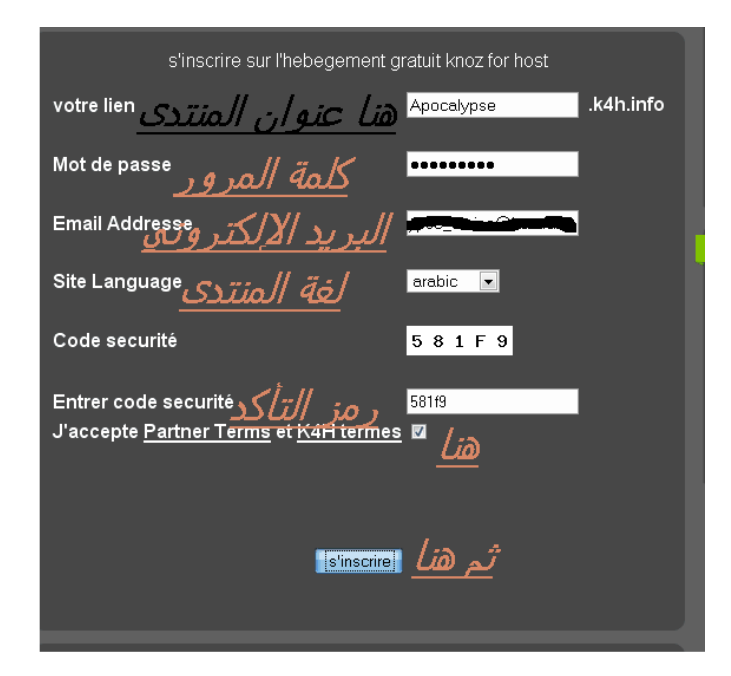

# بعدها توجه إلى بريدك و فعل حسابك

3

http://securesignup.net/activate.php?user=useri 7752825semail=apocalypse aminethotmail.frs hash=aa6998be42857c512a660670c86b5421stoken= best regards k4h.info

4

Please prove you are human, solve the catchpa below to activate your hosting account

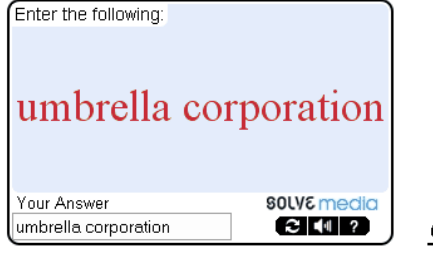

*أكتب ما يوجد في الصورة* 

<u>ثم هنا</u>

عندها ستصلك رسالة أخرى تحوي المعلومات

| quau oru perverp.                                                                                                   |                              |
|----------------------------------------------------------------------------------------------------|------------------------------|
| For more information please visit : <a href="https://securesignup.net/portal/">https://securesignup.net/portal/</a> |                              |
| For help on using your hosting and control panel please visit : $\underline{http://}$                               | 'tutorials.securesignup.net/ |
| Connel Maaraamat Maari                                                                                              |                              |
| Cpanel Password:                                                                                                    | a: VII - Jackall Klia        |
| Your URL: http://apocalypse.k4h.info or http://www.apocalypse.k4h.info                                              |                              |
| FTP Server : ftp.k4h.info                                                                                           |                              |
| FIP Login : useri                                                                                                   |                              |
| MySQL Database Name: MUST CREATE IN CPANEL                                                                          |                              |
| MySQL Username :                                                                                                    |                              |
| MySQL Password :                                                                                                    |                              |
| MySQL Server: SEE THE CPANEL                                                                                        |                              |
| Cpanel URL: http://cpanel.k4h.info                                                                                  |                              |
|                                                                                                    |                              |
|                                                                                                    |                              |
|                                                                                                    |                              |
|                                                                                                    |                              |

ثانيا: إنشاء قاعدة البيانات

توجه إلى http://cpanel.k4h.info و اتبع الصور

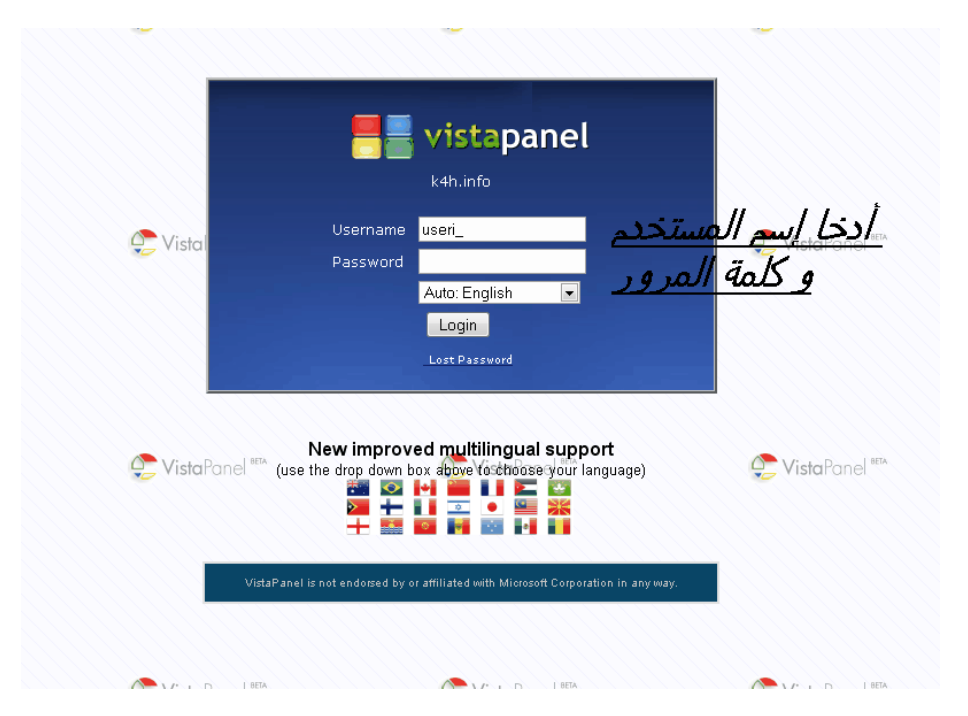

|          | Pay                        | ଆଂ           | 2                                 |              |                       |           |
|----------|----------------------------|--------------|-----------------------------------|--------------|-----------------------|-----------|
|          |                            | A MasserCard | out more about Premium Hosting    | FX DURCE     |                       |           |
|          | Account Management         | ٢            | Domains                           |              | File Management       |           |
| -        | Update Contact E-mail      | ⇒            | Sub-domains                       | -            | FTP Information       |           |
| -        | Change Password            | -            | Addon Domains                     | -            | Online File Manager   |           |
| -        | Using VistaPanel tutorials | -            | Parked Domains                    | -            | Free FTP Software     |           |
| Q.       | Site Management            |              | Email Management                  | Ş            | Database Managem      | ent       |
| -        | Backups                    | -            | E-mail Accounts                   | - 🔿          | MySQL Databases       | lia hé ji |
| -        | Online File Manager        |              | MX Records                        |              | phpMyAdmin            | <u> </u>  |
|          |                            |              |                                   | ⇒            | Slow Query Statistics |           |
| <b>!</b> | Statistics                 |              | Software & Services               | $\mathbf{k}$ | DNS Management        |           |
| -        | Account Statistics         | ⇒            | iVista - Easy Script Installation | -            | MX Records            |           |
| ⇒        | Script CPU Usage           | >            | Site builder                      | •            | CNAME Records         |           |

أدخل اسم قاعدة البيانات و الاسم المتداول كثيرا هو vb ولكن يمكنك اختيار أي اسم

8

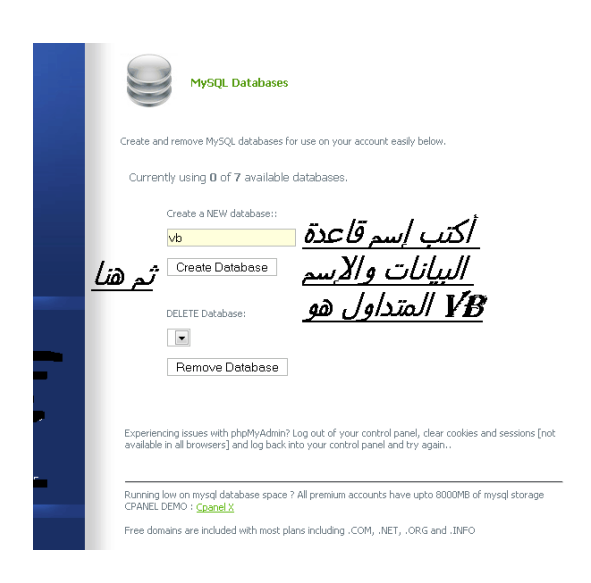

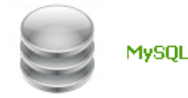

MySQL Databases

Create and remove MySQL databases for use on your account easily below.

Currently using  ${\bf 1}$  of  ${\bf 7}$  available databases.

|                                                                              | Create a NEW database::                                    |
|------------------------------------------------------------------------------|------------------------------------------------------------|
| Current Databases :                                                          | <database-name></database-name>                            |
| Database<br>Name: <mark>Juseri_7752825_vb</mark><br>[ <u>Backup] [Admin]</u> | Create Database<br>إسم قاعدة البيانات<br>DELE IE Database: |
|                                                                              | useri_7752825_vb 💌                                         |
|                                                                              | Remove Database                                            |

Experiencing issues with phpMyAdmin? Log out of your control panel, clear cookies and sessions [not available in all browsers] and log back into your control panel and try again..

Running low on mysql database space ? All premium accounts have upto 8000MB of mysql storage CPANEL DEMO : Cpanel X

Free domains are included with most plans including .COM, .NET, .ORG and .INFO

Find out more about Premium Hosting today!

ومن أجل معرفة معلومات حسابك

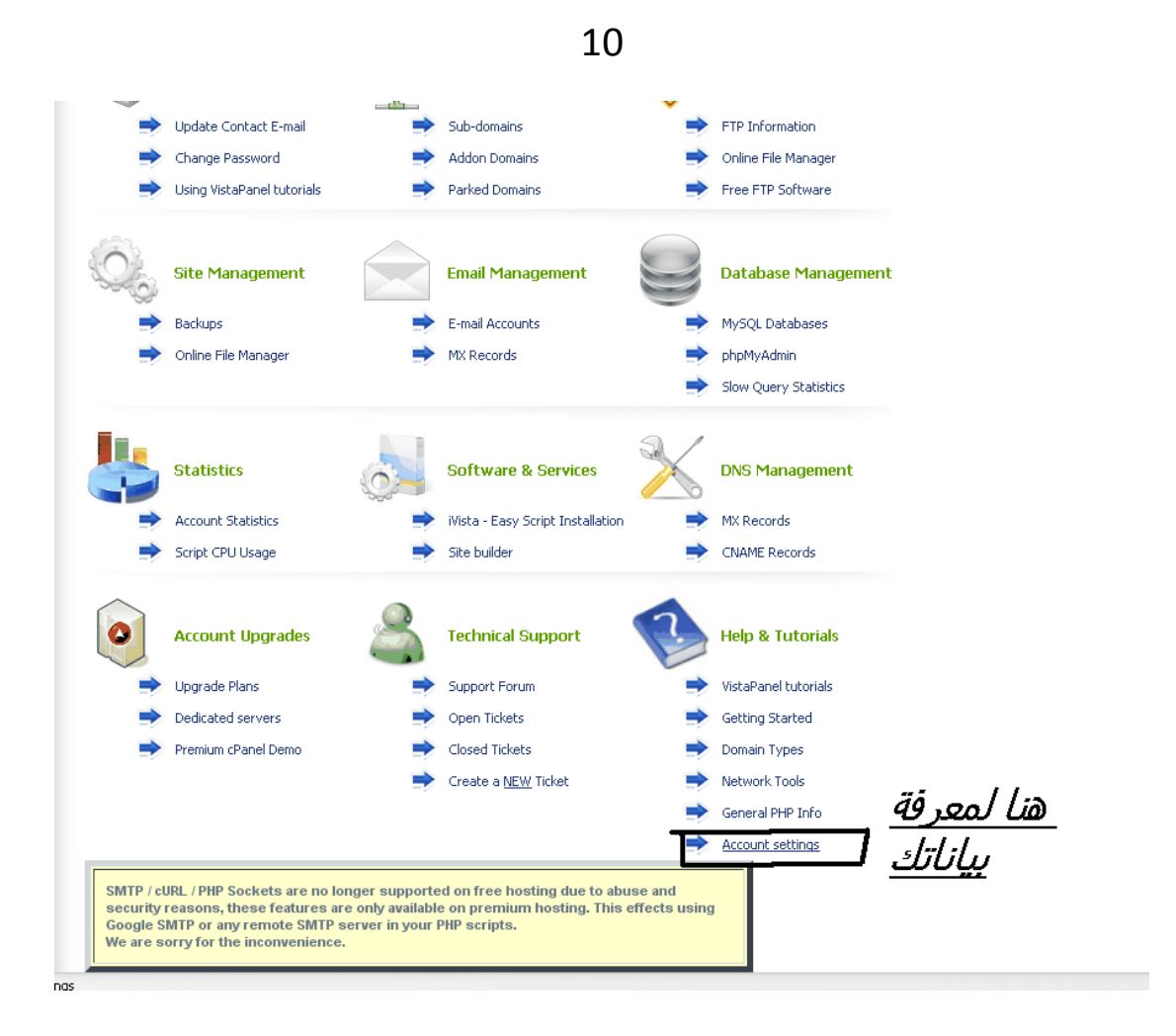

ثالثا التعديل على ملف المنتدى

حمل النسخة 3.6.8 من المنتدى و هي النسخة المفضلة عندي من الرابط التالي http://tunabox.net/files/sYxDSHI1303553936.html و بعد فك الضغط على الملف توجه في مجلد المنتدى إلى الملف includes ثم ابحث عن الملف config.php و افتحه بمحرر النصوص للتعديل عليه

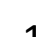

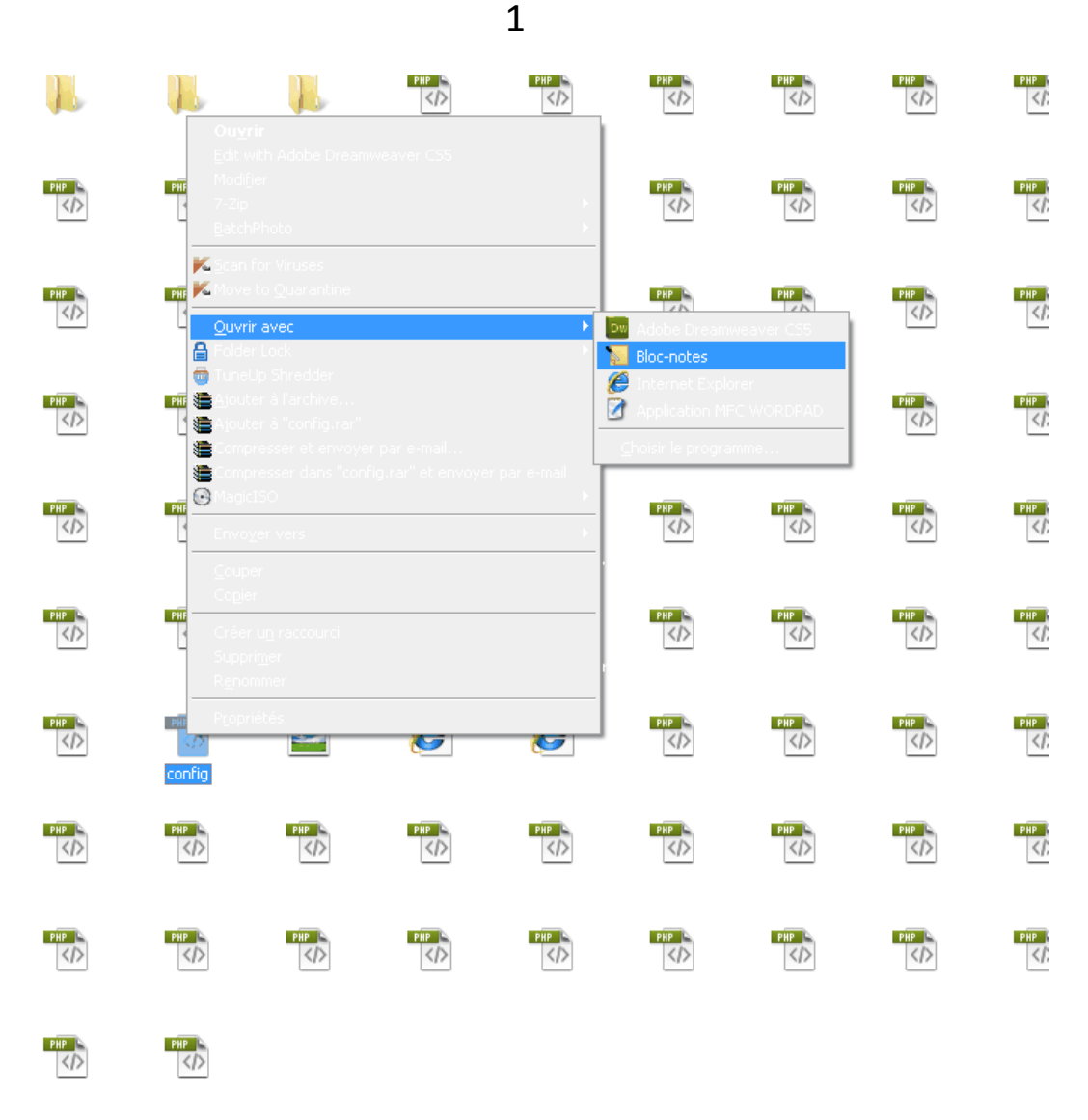

### ثم أملأ البيانات التالية

- 1. اسم قاعدة البيانات و هو الذي نحصل عليه بعد إنشائها مثل useri\_7752825\_vb 2. الإمايل الذي ترسل له الأخطاء
  - 3. MySQL host name الموجود في بياناتك على لوحة التحكم مثل sql308.k4h.info
    - 4. اسم المستخدم في لوحة التحكم 5. الباسورد

أما الباقي فاتركه كما هو

بعد الانتهاء من التعديل قم بإغلاق الملف و حفظه

ثم قم بضغط مجلد المنتدى من الشكل zip.

| Sauvegarde                     | Heure fic         | hiers                  | Commentaire               |
|--------------------------------|-------------------|------------------------|---------------------------|
| Général Av                     | ancé              | Options                | Fichiers                  |
| Nom de l' <u>a</u> rchive      |                   |                        | <u>P</u> arcourir         |
| vb368-h.zip                    |                   |                        | •                         |
|                                | <u>M</u> ode de i | mise à jour            |                           |
| Pro <u>f</u> ils               | Ajouter e         | t remplacer les l      | fichiers 🔹                |
| Format de l'archive            | - Options         | d'archivage —          |                           |
| © <u>B</u> AR                  | Sup               | primer les fichier     | rs après l'archivage      |
| ozr / ۲۸                       | 📃 Crée            | r une archive S        | FΣ                        |
|                                | Crée              | r une archive <u>s</u> | olide                     |
| Méthode de <u>c</u> ompression | Activ             | ver la vérificatio     | n d'au <u>t</u> henticité |
| Normale 📃 💌                    | Activ             | ver l'enregistrem      | ent de restauration       |
| Faille des volumes, en         | T <u>e</u> st     | er les fichiers a      | rchivés                   |
|                                | Verr              | ouiller l'archive      |                           |
| ×                              | - 7 <i>:</i> a    | . 1                    |                           |

# رابعا:رفع المنتدى على الاستضافة

في هده الخطوة نحتاج إلى برنامج LeapFTP لرفع المنتدى

التحميل من هدا الرابط<u>:</u>

http://tunabox.net/files/gSR2t0m1303488120.html

بعد أن قمت بضغط مجلد المنتدى و تسطيب برنامج LeapFTP قم بتشغيله و اتبع الخطوات التالية

| 🖶 LeapFTP 3.1.0 - (Unregistered)                                                  |                                                                                                    |                       |                          |
|-----------------------------------------------------------------------------------|----------------------------------------------------------------------------------------------------|-----------------------|--------------------------|
| FTP Edit View Commands Sites Tools Directory Help                                 |                                                                                                    |                       |                          |
| 🛐 🌐 🕂 📼 🕑 🕨 🔳 🔍 🦯 🗶 🖿 🔗 🕖 🗛                                                       | 📇 🏯 📀 😒 User: useri_7752825 Pass: MERCENER Port: 21 🔲 anonymous                                                                         | 3 (                   | نہ <i>اظغط ھن</i> ا      |
| Address - 🧃 ftp.k4einfo                                                           |                                                                                                    |                       | 🔻 🗐 Go                   |
| Local / PTD                                                                       | ا اسم المستخدم و الباسورد <sub>(tp.k4h.info</sub>                                                                                       |                       |                          |
| 10 FIT 2                                                                          | ■ A/ @ @ ☆ ■/                                                                                                    |                       |                          |
|                                                                                   | S A Name A                                                                                                    | Size Tune             | Modified                 |
| Parant direction                                                                  | Parent directory                                                                                                    | ene oppo              |                          |
| adimi Final                                                                       | $\downarrow$ where $\downarrow$ $\downarrow$ $\downarrow$ $\downarrow$ $\downarrow$ $\downarrow$ $\downarrow$ $\downarrow$ $\downarrow$ | 4 KB Dossier          | 22.04.2011 13:33         |
| Adobe Scripts                                                                     | מט גבשם בה משורה י                                                                                                    | 0 KB Fichier OVEBBIDE | 22.04.2011 13:33         |
| Autodesk                                                                          |                                                                                                    | 0KB File              | 22-04-2011 13:33         |
| Autodesk Bevit Structure 2010                                                     | م المنتدى ادخل                                                                                                    | 0100 110              | 22 01 2011 10:00         |
| Avatar                                                                            | <u> </u>                                                                                                    |                       |                          |
| BatchPhoto II-II                                                                  |                                                                                                    |                       |                          |
| ھتا ملغاتك ہے ا                                                                   | =                                                                                                    |                       |                          |
| Downloads D                                                                       |                                                                                                    |                       |                          |
| EA Games I II                                                                     |                                                                                                    |                       |                          |
|                                                                                   |                                                                                                    |                       |                          |
| Mamusique                                                                         |                                                                                                    |                       |                          |
| Mes vidéos hai dall Striall                                                       | تفا بير المارية الم الم الم الم الم الم الم الم الم الم                                                                                 |                       |                          |
| Mipony <u>Pyseu (C) (C)</u>                                                       | فاعدة البيانات على الإستصافة                                                                                                    |                       |                          |
| pcsx2                                                                             |                                                                                                    |                       |                          |
| Pelles C Projects                                                                 |                                                                                                    |                       |                          |
| TTMessenger2                                                                      |                                                                                                    |                       |                          |
| Téléchargements                                                                   |                                                                                                    |                       |                          |
| Visual Studio 2008                                                                |                                                                                                    |                       |                          |
| Youcam                                                                            |                                                                                                    |                       |                          |
| 📩 2AS Science.pdf 45                                                              | 21                                                                                                    |                       |                          |
| ahlem.docx 1                                                                      | 21                                                                                                    |                       |                          |
| 🗐 ahlem.xlsx 1                                                                    | 51                                                                                                    |                       |                          |
| ahlem1.docx 37                                                                    | 91                                                                                                    |                       |                          |
| 🔊 amine.xlsx 1                                                                    | 51 J                                                                                                    |                       |                          |
| ANSYS 12.1 Tutorial - Mesh Quality Metric in ANSYS Workbench 12.1_(360p).flv 2 67 | 41                                                                                                    |                       |                          |
| 🕙 bultin.xlsx 1                                                                   | 61 J                                                                                                    |                       |                          |
| Classeur1.xisx 1                                                                  | DI                                                                                                    |                       |                          |
| Classeur3.xisx 45                                                                 | 21                                                                                                    |                       |                          |
| COMGEO.DAT 11                                                                     | BI (16:58:07) LIST                                                                                                    |                       |                          |
| COMGEO.ID                                                                         | 71 [16:58:07] 150 Accepted data connection                                                                                              |                       |                          |
| COMGED.IND 24                                                                     | 5  [16:58:07] 226-Options: -a -1                                                                                                    |                       |                          |
| 1 III 700                                                                         | [16:58:07] 226 5 matches total<br>[16:59:07] Transfer: [222 butes   0.016 secs   20.264 VB/s]                                           |                       | •                        |
| 45 files, 19 folders (*.*) 560 MB                                                 | 2 files 1 folder (**)                                                                                                    | 0 bytes               | 00:07                    |
| × .                                                                               |                                                                                                    |                       |                          |
| Name Size Server Source Path Ta                                                   | gget Park Status Progress Speed Time Left                                                                                               |                       |                          |
| Queue Scheduler Monitor URL Stats Log Script History                              |                                                                                                    |                       |                          |
| O items aueued O bytes                                                            |                                                                                                    | AUTO                  | - Local and Local States |
| 🔗 🔄 vb forum - Microsoft 😻 TunaBox.net - Filehos 🗈 LeapFTP                        | 3.1.0 E Message                                                                                                    | FR <                  | 🕎 🗗 🙀 🌠 📐 16:58          |

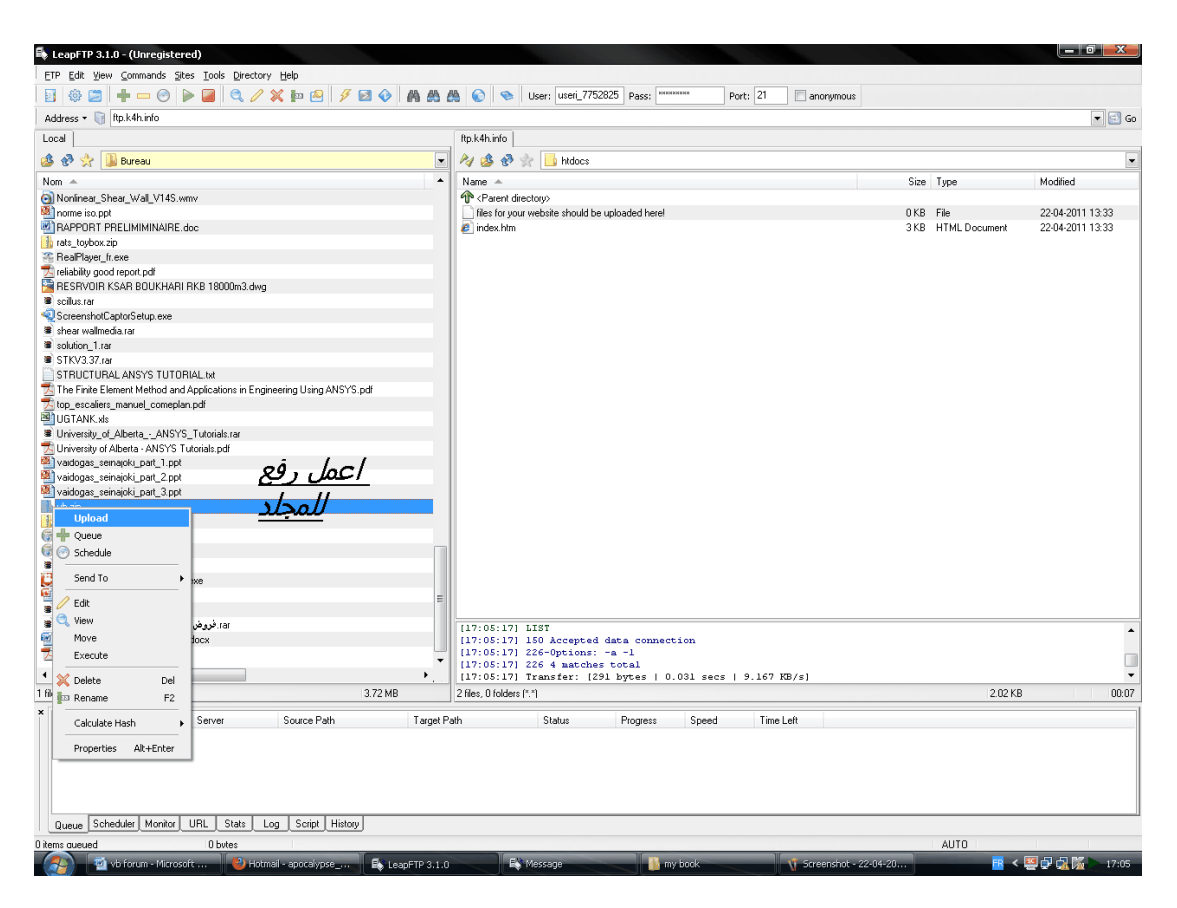

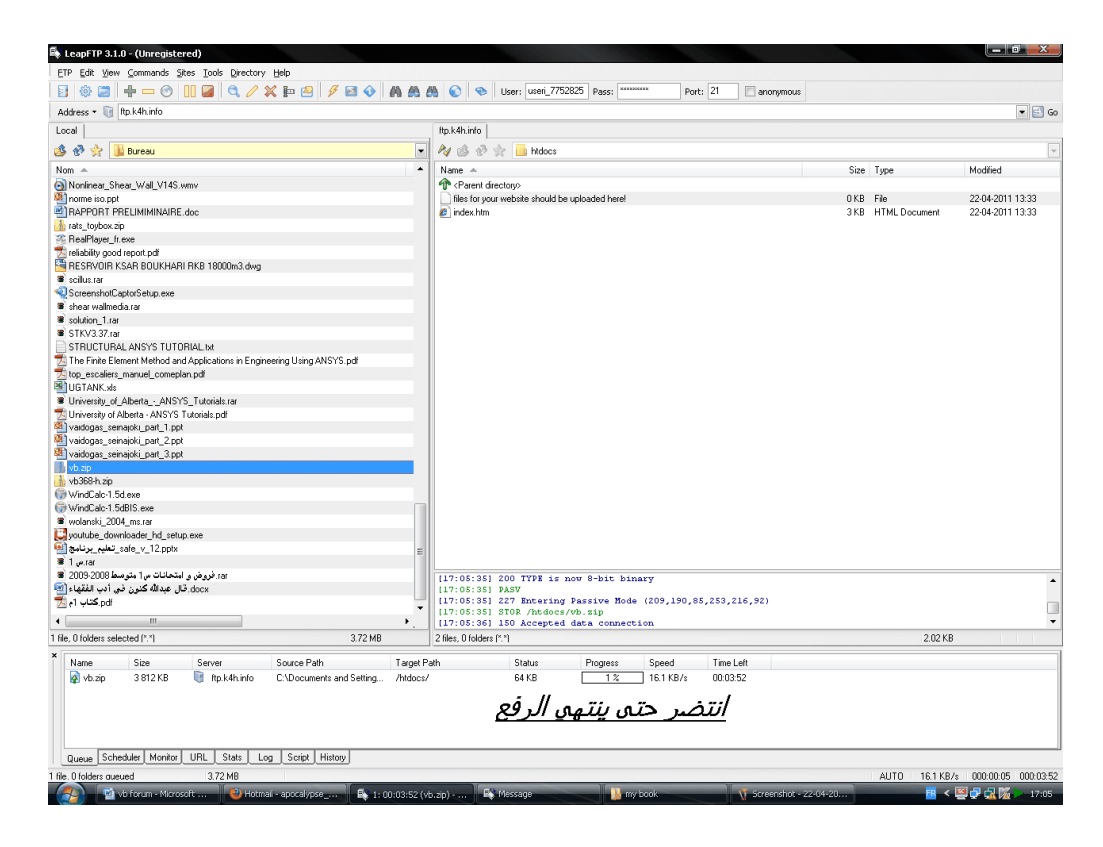

## بعدها توجه إلى لوحة التحكم cpanel و اتبع ما يلي:

#### 

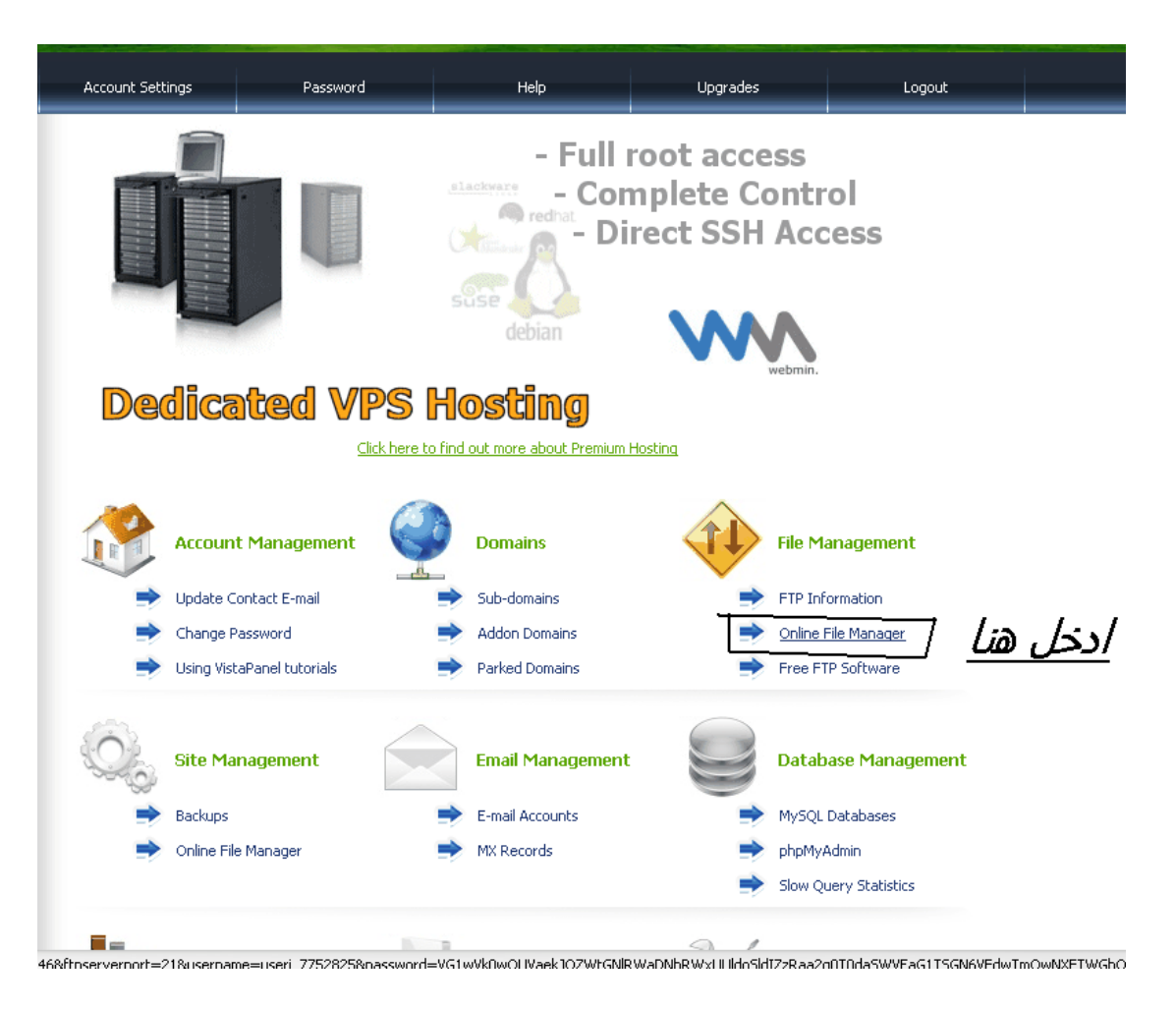

|                     |                                                   | -         |          |                  |                         |                              |                            |                |
|---------------------|---------------------------------------------------|-----------|----------|------------------|-------------------------|------------------------------|----------------------------|----------------|
|                     |                                                   |           |          |                  |                         | <b>~</b> (                   | 2?                         | ٢              |
|                     | ULTIMATE HOSTING                                  | \$6       | .99 per  | · month          | 24                      | 4/7 Support                  |                            |                |
|                     | >> FREE DOMAIN NAME <<<                           | Sign up I | Now!     | Ultimate<br>Unli | e Hosting<br>mited Data | Features<br>bases            |                            |                |
| /<br>Directory Tree | : root /                                          | 2         |          |                  | Langu                   | lage: English<br>Skin: Blue  | •                          |                |
|                     | load Java Upload Flash Upload                     |           | Tran     | sform selecte    | d entries: Co           | py Move Delete               | Rename                     | Chmod<br>Unzip |
| All Name            | Туре                                              | Size      | Owner    | Group            | Perms                   | Mod Time                     | Actio                      | ins            |
|                     | Directory                                         | 4096      | useri_77 | 7752825          | rw×r-×r-×               | Apr 22 16:10                 |                            |                |
| Go to the subd      | rectory htdocs HERE DO NOT UPLOAD FILES HERE File | 0         | 0        | 0                | rw-rr<br>rw-rr          | Apr 22 13:33<br>Apr 22 13:33 | <u>View</u><br><u>View</u> | Edit<br>Edit   |

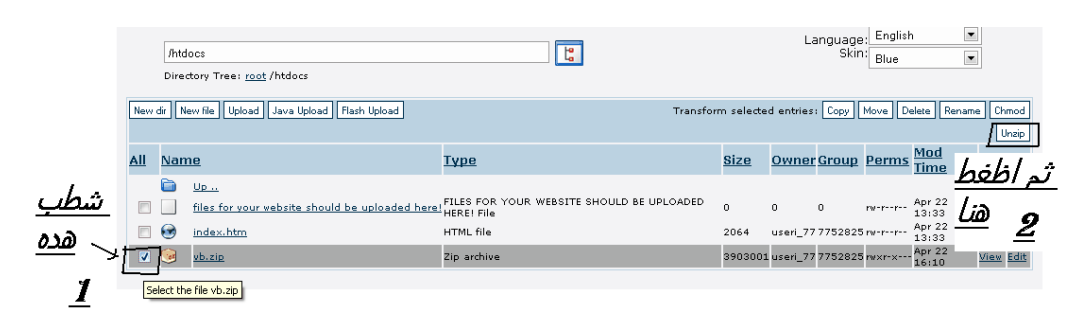

| Image: Constraint of the second second s |  |
|----------------------------------------------------------------------------------------------------|--|

### خامسا تنصيب المنتدى

بعد الانتهاء من الخطوات السابقة نقوم بتنصيب المنتدى

توجه إلى http://yoursite.com/vb/install/install.php

إدا رفعت محتويات مجلد المنتدى و ليس المجلد فإن الرابط يكون

http://yoursite.com/install/install.php

حيث نعوض yoursite.com بعنوان موقعك الذي اخترته

مثلا: http://Apocalypse.k4h.info/vb/install/install.php

أو http://Apocalypse.k4h.info/install/install.php

فيظهر لك ما يلي:

| لنسخة الماسية<br>VBulletin 3.6.8            | تنصب البرنامج Wolletin 3.6.8 الانتقار قد تستعرف عملية التركيب بمع دقائق)        |                     |
|---------------------------------------------|---------------------------------------------------------------------------------|---------------------|
| يمبا بله في برنامج الاعداد للاستدار vb3.6.8 |                                                                                 |                     |
|                                             | إحداد النسخة الماسية. إعداد اخوكم ابو عمر الدربيل                               |                     |
|                                             | www.p5s.net - www.bdr130.net                                                    | les.                |
|                                             | يوسي ويانده با غاني اي اول بار المصلح حل Google و غيره في لايحده حقاق بالاركيب  |                     |
|                                             | انشاها الزر لمواصلة التركيب.<br>v9ulletin @2000 - 2011 Jelsoft Enterprises Ltd. | الخطوة التالية 1/13 |
|                                             | vBulletin v3.6.8, Copyright ©2000 - 2007, Jelsoft Enterprises Ltd.              | الخطوة 1 حقق ترتيبا |
|                                             |                                                                                 |                     |
|                                             |                                                                                 |                     |

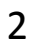

| لنسخة الماسية       | تتصيب البرنامة.8 لتصيب البرنامة.8 (الرجاء الامتظار قد نستغرف عملية البركتيب بضع دقائق) |                                  |
|---------------------|----------------------------------------------------------------------------------------|----------------------------------|
| vBulletin 3.6.8     | (الخطوة 1 حقق ترتيبا (الغلوه رقم 1 من 13                                               |                                  |
| الخطوة 1 حفق نرنيبا |                                                                                        |                                  |
| قراءة ملف التونفق.  |                                                                                        | Lia                              |
|                     | اطنعها الترز لمواصلة التركيب.<br>vBuletin @2000 - 2011 Jesoft Enterprises Ltd.         | الخطوة التالية 2/13              |
|                     | vBulletin v3.6.8, Copyright ©2000 - 2007, Jelsoft Enterprises Ltd.                     | الخطوة 2 الارتباط بقاعدة البيقات |
|                     |                                                                                        |                                  |
|                     |                                                                                        |                                  |

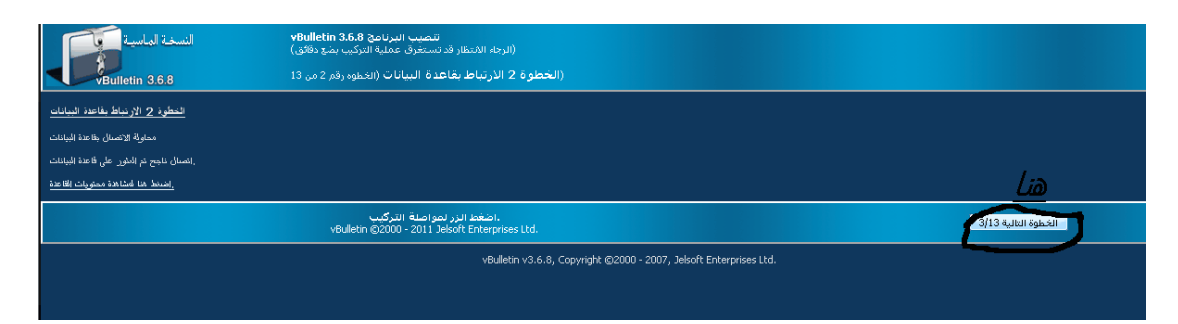

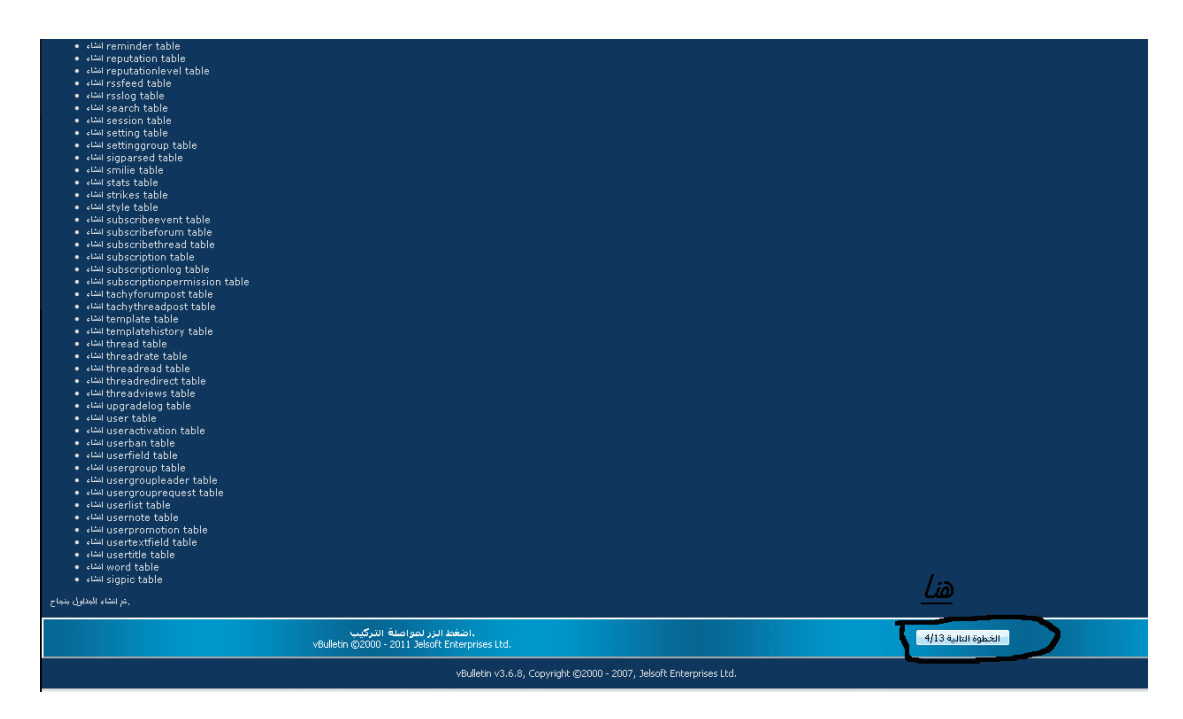

| النسخة الماسية<br>VBulletin 3.6.8                                                                                                    | تنصب البرنامج vBulletin 3.6.8<br>(الرحة الانتظار فد تستخرف عملية الدركيب بشع دقائق)<br>(الخطوة 1 تعديل الصاصد (النموه، وقر 4 من 13 |                                     |
|----------------------------------------------------------------------------------------------------|----------------------------------------------------------------------------------------------------|-------------------------------------|
| لتطريف نعن النامير<br>Changing session to a MEMORY type<br>Changing persesion to a MEMORY ty<br>Changing language to a MYISAM typ<br>Changing userfield to a MYISAM typ | ре<br>ре<br>е                                                                                                    | <u>هنا</u>                          |
|                                                                                                    | الظغط النز لمواصلة التركيب.<br>VBulletin @2000 - 2011 Jelsoft Enterprises Ltd.                                                     | الخطوة التالية 5/13                 |
|                                                                                                    | vBulletin v3.6.8, Copyright ©2000 - 2007, Jeleoft Enterprises Ltd.                                                                 | الخطوة 5 ادخال الاعدادات الافتراضية |

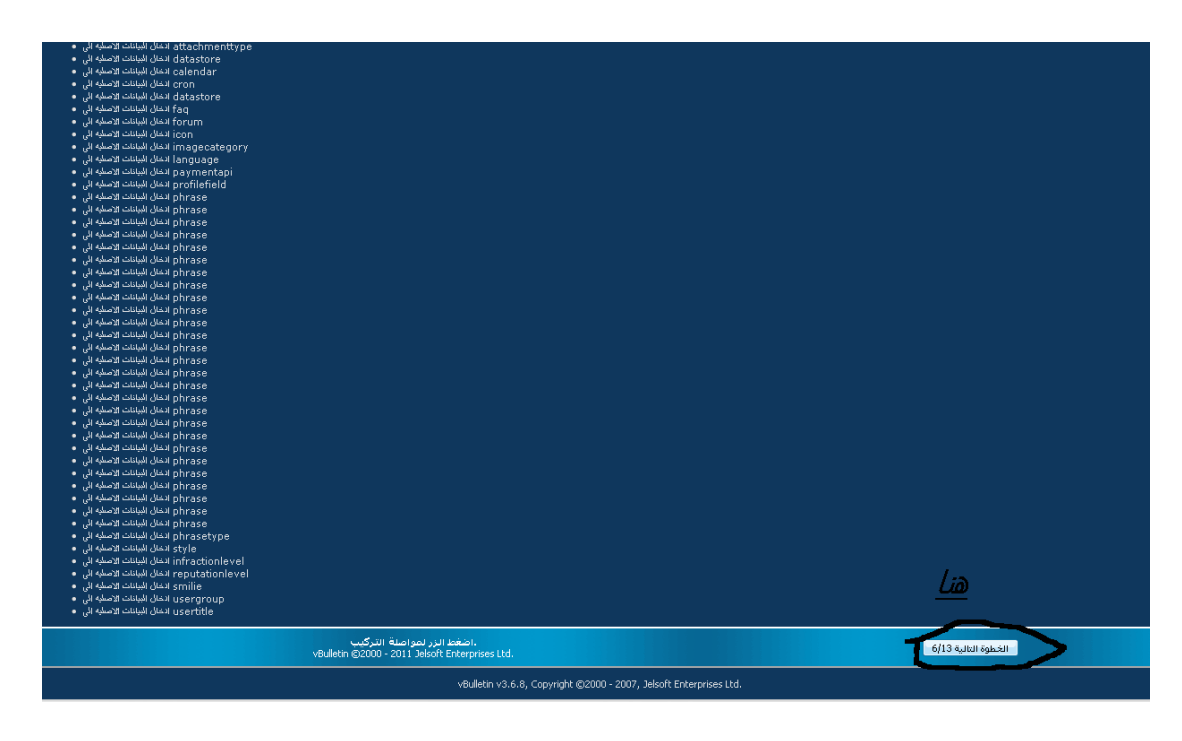

| لنسخة لماسية<br>vBulletin 3.6.8 | لتصب البرنامج 3.6.8 (الرجاء اللانظار قدستخرف عملية التركيب بشع دهائق)<br>(الجعاد 14 الانتظار قد النظعة (الدخلو، وقم 6 من 13)<br>(الخطوة 6 الستير اذ اللغة (الدخلو، وقم 6 من 13) |                     |
|---------------------------------|----------------------------------------------------------------------------------------------------|---------------------|
| التطوة 6 استبراد اللغة          |                                                                                                    |                     |
| vbulletin-language،xml استبراد  |                                                                                                    |                     |
| اللغة الافتراضية                |                                                                                                    |                     |
| الرجاء الانتظار                 |                                                                                                    |                     |
| اگتمل                           |                                                                                                    | <u>Lia</u>          |
|                                 | الفقعة البرز لمواصلة التركيب.<br>vBulletin ©2000 - 2011 Jekoft Enterprises Ltd.                                                                                                 | الحموة النالية 7/13 |
|                                 | vBulletin v3.6.8, Copyright @2000 - 2007, Jekoft Enterprises Ltd.                                                                                                    |                     |

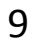

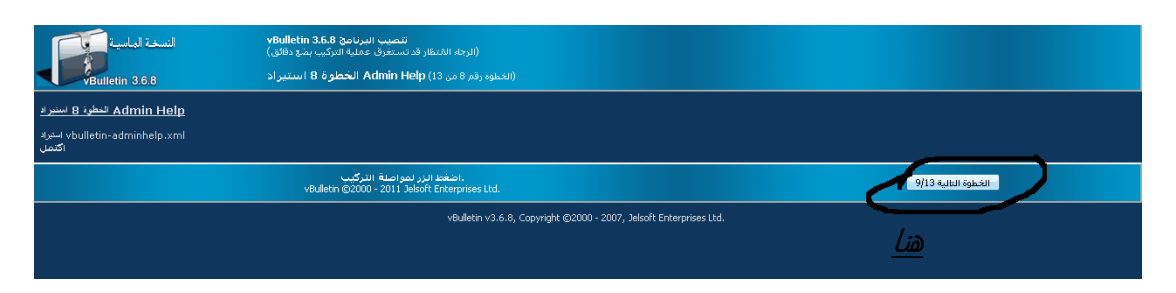

| 1 | n |
|---|---|
| Т | U |

|                                                                                                    |                                                                                                    | اسه المنتدى                                                                                     |
|----------------------------------------------------------------------------------------------------|----------------------------------------------------------------------------------------------------|-------------------------------------------------------------------------------------------------|
|                                                                                                    | الإعدادات العامية                                                                                                    | <u>, ممر</u> , <u>م</u>                                                                         |
| اسم الانتلاق<br>اضع استم للمنتدى                                                                                  |                                                                                                    | Forums                                                                                          |
| اسم الأوقع<br>مضع اسم موقعات                                                                                      |                                                                                                    | اسم الموقع                                                                                      |
| رابط المنعى<br>بتداك مع ملاحظة عدم وضع علامة / في اخر الرابط                                                      |                                                                                                    | http://www.apocalypse.k4h.info                                                                  |
| رابيد الاوقع<br>منع رابيط موقعك.                                                                                  | ارات                                                                                                    | http://www.apocalypse.k4h.info                                                                  |
| بريد مناحب إلانتدى<br>مانع البريد الخاص بالمسؤول عن المنتدى.                                                      |                                                                                                    | webmaster@apocalypse.k4h.info                                                                   |
| منار الارکیز<br>۱۶ کنت تستخدم اکثر من منتدف علی نفس موقعا                                                         | رحت ريهي<br>، لاتقم بالتعديل على هذا الخيار الا اذ                                                                                                    | Suggested Settings                                                                              |
| Suggested valid values for Cookie Path are ava<br>desired value in the box provided.                              | silable in the drop-down menu opposite. If you have a good reason to want a c                                                                                               | ifferent setting, tick the checkbox and enter the                                               |
| Please note that your path should <b>always</b> end                                                               | in a forward-slash; for example '/forums/', '/vbulletin/' etc.                                                                                                    | Custom Setting                                                                                  |
|                                                                                                    |                                                                                                    | Below)                                                                                          |
| Cookie Domain<br>This option sets the domain on which the cookie<br>and forums.example.com. To allow users to sta | e is active. The most common reason to change this setting is that you have tw<br>ay logged into the forum if they visit via either url, you would set this to <b>.exan</b> | o different uris to your forum, i.e. example.com<br>ple.com (note the domain begins with a dot: |
| Suggested valid values for Cookie Path are ava<br>desired value in the box provided.                              | ailable in the drop-down menu opposite. If you have a good reason to want a c                                                                                               | ifferent setting, tick the checkbox and enter the Custom Setting                                |
|                                                                                                    |                                                                                                    | Use Custom Setting (Specify<br>Below)                                                           |
|                                                                                                    | مسح                                                                                                    | ]                                                                                               |

| النسخة الماسية<br>VBulletin 3.6.8                                         | تصبب البرنام: 8<br>(الرجة، الانتظار قدستغرف عملية التركيب بنج دقائق)<br>(الخطوة 10 استذعاء الاعدادات الاقتراضية (الخطو، رقم 10 من 13 |                               |                      |
|---------------------------------------------------------------------------|----------------------------------------------------------------------------------------------------|-------------------------------|----------------------|
| النطوة 10 استدعاء الإعدادات الإقتر اغتية<br>vbulletin-settings.xml التحمل |                                                                                                    |                               | Lia                  |
|                                                                           | اضغط الزر لمواصلة التركيب.<br>vBuletin ©2000 - 2011 Jelsoft Enterprises Ltd.                                                         |                               | الخطوة التالية 11/13 |
|                                                                           | vBulletin v3.6.8, Copyright ©2000 - 2                                                                                                | 007, Jelsoft Enterprises Ltd. |                      |
|                                                                           |                                                                                                    |                               |                      |

| معلومات المدير | النسخة الماسية<br>iulletin 3.6.8<br>التطود 11 استاء ـ | تلمسب البرنامج Wulletin 36.6 (الرماء الأشتقار قد سنخرف عملية العركب بقع دقائق)<br>(الخطوة 11 السناء معلومات الهذير (الخموه رقم 11 من 13) |  |  |  |  |  |
|----------------|-------------------------------------------------------|----------------------------------------------------------------------------------------------------|--|--|--|--|--|
|                |                                                       | الرجاد عمال كانة الحتول                                                                                                    |  |  |  |  |  |
|                | اسو المستخدو                                          |                                                                                                    |  |  |  |  |  |
|                | الرقع السري                                           | اختر اسم المستخدم و كلمة                                                                                                    |  |  |  |  |  |
|                | اعادة الرقع السري                                     | المرور للدخول للوجة التحكم                                                                                                    |  |  |  |  |  |
|                | البريد الانتروني                                      |                                                                                                    |  |  |  |  |  |
|                |                                                       |                                                                                                    |  |  |  |  |  |
|                | vBulletin @2000 - 2011 Jelsoft Enterprises Ltd.       |                                                                                                    |  |  |  |  |  |
|                |                                                       | vBulletin v3.6.8, Copyright ©2000 - 2007, Jelsoft Enterprises Ltd.                                                                       |  |  |  |  |  |

| النسخة الماسية<br>VBulletin 3.6.8                                      | تتعيب البرنامج Willetin 3.6.8 :<br>(الرجاء الانتقار قد تستعرف عملية التركيب بمع دقائق)<br>(الخطوة 12 الإعدادات الافتراضية (الخطرة 2.6 ماد 13) |                      |
|------------------------------------------------------------------------|----------------------------------------------------------------------------------------------------|----------------------|
| <del>المطوة 12 الاعدادات الافتر اضيةً</del><br>تم انشاء معلومات الانير |                                                                                                    | و اخيرا هنا          |
|                                                                        | الفقط الزر تمواصلة التركيب.<br>vBuletin @2000 - 2011 Jelsoft Enterprises Ltd.                                                                 | الخطوة التالية 13/13 |
|                                                                        | vBulletin v3.6.8, Copyright ©2000 - 2007, Jelsoft Enterprises Ltd.                                                                            |                      |
|                                                                        |                                                                                                    |                      |
|                                                                        |                                                                                                    |                      |
|                                                                        |                                                                                                    |                      |

# و عندها ستظهر هده الصورة

| (الحظوة 13 اكتمال التركيب (الخطوة رقم 13 من 13)                                                                                 |  |
|----------------------------------------------------------------------------------------------------|--|
| عليك التوجه إلى السبيائل و معن مرعب مرعب مرعب مرعب مرعب مرعب المعني المعني المعن المعني مرعب مرعب مرعب مرعب مرعب مرعب مرعب مرعب |  |
| (A) > > yeu / in beib / INSTLL PHP "Bulletin (2000 - 2011 Jekort Enterprises Ltd.                                               |  |
| vBulletin v3.6.8, Copyright ©2000 - 2007, Jelsoft Enterprises Ltd.                                                              |  |

توجه إلى <u>Online File Manager</u> من الاستضافة و قم بحذف ملف install.php تابع الصور

|            |                          | ULIIMAIE HUS                                                        |                                     | Illtima                           | te Hosting Features                                                                                                    |                                               |
|------------|--------------------------|---------------------------------------------------------------------|-------------------------------------|-----------------------------------|----------------------------------------------------------------------------------------------------|-----------------------------------------------|
|            |                          | >> FREE DOMAIN                                                      |                                     | n up Now!                         | HP, FTP, CGI, Ruby                                                                                                    |                                               |
|            | /hte<br>Dire             | Jocs<br>ctory Tree: <u>root</u> /htdocs                             |                                     |                                   | Language: English<br>Skin: Blue                                                                                                    | V                                             |
| New        | dir N                    | lew file Upload Java Upload Flash Upload                            |                                     | Transform selec                   | ted entries: Copy Move Delete                                                                                                    | Rename Chmod                                  |
| <u>411</u> | Nar                      | ne                                                                  | Туре                                | Size                              | <u>Owner Group</u> Perms <u>Mod</u><br>Time                                                                                              | Actions                                       |
|            |                          | Up<br>admince<br>archive<br>clientscript                            | Directory<br>Directory<br>Directory | 4096<br>4096<br>4096              | useri_77 7752825 rwxr-xx 0910<br>useri_77 7752825 rwxr-xx 0910<br>useri_77 7752825 rwxr-x Apr 2<br>useri_77 7752825 rwxr-x Apr 2<br>0910 | 3<br>2<br>3<br>2<br>3<br>2                    |
|            |                          | <u>cpstvles</u><br><u>customavatars</u><br><u>customprofilepics</u> | Directory<br>Directory<br>Directory | 4096<br>4096<br>4096              | useri_77 7752825 rwxr-xx 09:00<br>useri_77 7752825 rwxr-xx Apr 2<br>09:00<br>useri_77 7752825 rwxr-xx Apr 2<br>09:00                     | 2<br>3<br>2<br>3<br>2                         |
| Li         | <u>i</u><br>2010<br>1010 |                                                                     | Directory<br>Directory              | 4096<br>4096                      | useri_77 7752825 rwxr-xx <sup>Apr</sup> 2<br>09:02<br>useri_77 7752825 rwxr-xx <sup>Apr</sup> 2<br>09:02                                 | 3<br>2<br>3<br>2                              |
|            |                          | install<br>modcp<br>signaturepics                                   | Directory<br>Directory<br>Directory | <mark>4096</mark><br>4096<br>4096 | useri_77 7752825 rwxr-xx Apr 2<br>useri_77 7752825 rwxr-xx Apr 2<br>09:02<br>useri_77 7752825 rwxr-xx Apr 2                              | 3<br>2<br>3<br>3                              |
|            |                          |                                                                     | LICENSE File                        | 9507                              | useri_77 7752825 rwxr-x 09:02<br>useri_77 7752825 rwxr-x 09:02<br>useri_77 7752825 rwyr-y Apr 2                                          | 3<br>2 <u>View Edit</u><br>3 View Edit        |
|            | 9                        | announcement.php                                                    | PHP script                          | 16310                             | useri_777752825 rwxr-x 09:02<br>useri_777752825 rwxr-x Apr 2<br>09:02                                                                    | 2 <u>view Edit</u><br>3<br>2 <u>View Edit</u> |
|            | 8<br>8                   | attachment.php<br>calendar.php                                      | PHP script<br>PHP script            | 15308<br>74839                    | useri_77 7752825 rwxr-x Apr 2<br>09:02<br>useri_77 7752825 rwxr-x Apr 2<br>09:03                                                         | S <u>View Edit</u><br>3<br>L <u>View Edit</u> |

60% Printing the list of directories and files

|            |          |             | LITTIA                                                                                                |                                                      | CTINIO                       |                                  | \$6.99                        | per month          | 24/7 Support                                 |                            |                      |
|------------|----------|-------------|----------------------------------------------------------------------------------------------------|------------------------------------------------------|------------------------------|----------------------------------|-------------------------------|--------------------|----------------------------------------------|----------------------------|----------------------|
|            |          |             | ULIIM                                                                                                 | AIE HC                                               | SIING                        | Si                               |                               | Ultimate           | Hosting Features                             |                            |                      |
|            |          |             | >> FRE                                                                                                | E DOMAI                                              | IN NAME                      | ~~ •                             |                               | PH                 | , FTP, CGI, Ruby                             |                            |                      |
|            |          |             |                                                                                                    |                                                      |                              |                                  |                               |                    |                                              | -                          |                      |
|            |          | 0.14        |                                                                                                    |                                                      |                              |                                  |                               |                    | Language: English                            |                            |                      |
|            |          | Inta        | ocsiinstall                                                                                           |                                                      |                              | La                               |                               |                    | SKIN Blue                                    |                            | •                    |
|            |          | Direc       | tory Tree: <u>root</u> / <u>htdocs</u> /in                                                            | stall                                                |                              |                                  |                               |                    | _ تم هنا                                     |                            |                      |
|            | New      | e N         | w file Unload Java Unload                                                                             | Elash Upload                                         |                              |                                  | -                             | Transform selecter | entries: Conv. Move Del                      | ete Rena                   | ne Chmor             |
|            |          |             |                                                                                                    |                                                      |                              |                                  |                               |                    |                                              |                            |                      |
|            | All      | Nam         | 10                                                                                                    | Tuno                                                 | Sizo                         | Owner                            | Group                         | Dorms              | Mod Time                                     | Actio                      | ne l                 |
|            | <u></u>  |             |                                                                                                    | TYPE                                                 | 0120                         | OMICI                            | droup                         | renns              | <u>mou nine</u>                              | Action                     | 13                   |
|            | <b>E</b> |             | authenticate.php                                                                                      | PHP script                                           | 11                           | useri 77                         | 7752825                       | rw×r-×             | Apr 23 09:02                                 | View                       | Edit                 |
|            |          | 20          | finalupgrade.php                                                                                      | PHP script                                           | 5198                         | useri_77                         | 7752825                       | rw×r-×             | Apr 23 09:02                                 | View                       | Edit                 |
|            |          | <b>@</b>    | index.html                                                                                            | HTML file                                            | 1                            | useri_77                         | 7752825                       | rw×r-×             | Apr 23 09:02                                 | View                       | Edit                 |
| 、 <i>L</i> |          |             | init.php                                                                                              | PHP script                                           | 6741                         | useri_77                         | 7752825                       | rw×r-×             | Apr 23 09:02                                 | View                       | Edit                 |
| عب لا      | يتبا     | 949         | install.php                                                                                           | PHP script                                           | 20742                        | useri_77                         | 7752825                       | rw×r-×             | Apr 23 09:02                                 | View                       | Edit                 |
|            |          | -           | install language en.php                                                                               | PHP script                                           | 23318                        | useri_77                         | 7752825                       | rw×r-×             | Apr 23 09:02                                 | View                       | Edit                 |
|            |          | 2           | installcore.php                                                                                       | PHP script                                           | 13768                        | useri_77                         | 7752825                       | rw×r-×             | Apr 23 09:02                                 | View                       | Edit                 |
|            |          | (PP)        | mysgl-schema.php                                                                                      | PHP script                                           | 102300                       | useri_77                         | 7752825                       | rw×r-×             | Apr 23 09:02                                 | View                       | Edit                 |
|            |          | <b>@</b>    | tableprefix.php                                                                                       | PHP script                                           | 8906                         | useri_77                         | 7752825                       | rwxr-x             | Apr 23 09:02                                 | View                       | Edit                 |
|            |          | 2           | upgrade.php                                                                                           | PHP script                                           | 14386                        | useri_77                         | 7752825                       | rw×r-×             | Apr 23 09:02                                 | View                       | Edit                 |
|            |          | -           | upgrade 300.php                                                                                       | PHP script                                           | 4655                         | useri_77                         | 7752825                       | rw×r-×             | Apr 23 09:02                                 | View                       | Edit                 |
|            |          | 949         |                                                                                                    | PHP script                                           | 153751                       | useri_77                         | 7752825                       | rw×r-×             | Apr 23 09:02                                 | View                       | Edit                 |
|            |          | 8           | upgrade 300b3.php                                                                                     |                                                      |                              | useri 77                         | 7752825                       | rw×r-×             | Apr 23 09:02                                 | View                       | Edit                 |
|            |          | 8<br>8<br>8 | upgrade 300b3.php<br>upgrade 300b4.php                                                                | PHP script                                           | 7154                         | asen_//                          |                               |                    |                                              |                            |                      |
|            |          | 88          | upgrade 300b3.php<br>upgrade 300b4.php<br>upgrade 300b5.php                                           | PHP script<br>PHP script                             | 7154<br>9509                 | useri_77                         | 7752825                       | rw×r-×             | Apr 23 09:02                                 | View                       | Edit                 |
|            |          | 5 5 5 5     | upgrade 300b3.php<br>upgrade 300b4.php<br>upgrade 300b5.php<br>upgrade 300b6.php                      | PHP script<br>PHP script<br>PHP script               | 7154<br>9509<br>9941         | useri_77<br>useri_77             | 7752825<br>7752825            | rw×r-×             | Apr 23 09:02<br>Apr 23 09:02                 | <u>View</u><br>View        | Edit<br>Edit         |
|            |          | 5 5 5 5 5   | upgrade 300b3.php<br>upgrade 300b4.php<br>upgrade 300b5.php<br>upgrade 300b6.php<br>upgrade 300b7.php | PHP script<br>PHP script<br>PHP script<br>PHP script | 7154<br>9509<br>9941<br>7110 | useri_77<br>useri_77<br>useri_77 | 7752825<br>7752825<br>7752825 | rw×r-×<br>rw×r-×   | Apr 23 09:02<br>Apr 23 09:02<br>Apr 23 09:02 | <u>View</u><br><u>View</u> | Edit<br>Edit<br>Edit |

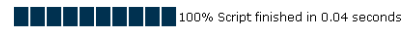

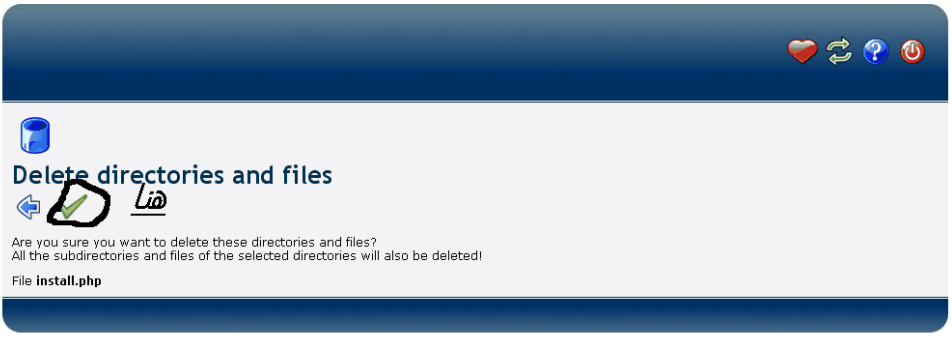

Premium hosting and free domain name for only 3.99 USD <u>Click here to find out more</u>

بعد الحذف توجه إلى لوحة التحكم في منتداك للتعديل أو توجه إلى منتداك على الرابط التالي: http:/www.yoursite.com/vb

حيث yoursite.com هو عنوان منتداك

وإذا لم يظهر جرب /http:/www.yoursite.com

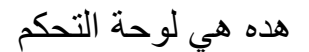

| J                        | تسجيل الدخوف                                       |                                   |
|--------------------------|----------------------------------------------------|-----------------------------------|
| <u>الآن يمكنك التوجه</u> | <b>Forums</b><br>بوحة تحكم الإدارة vBulletin 3.6.8 | النسخة الماسية<br>VBulletin 3.6.8 |
| <u>إلى لوحة التحكم و</u> |                                                    | اسم العضو                         |
| الدخول باليوزر و         |                                                    | كلمة المرور                       |
|                          | سجيل الدخول خيارات                                 | ت                                 |
| الباس الي احدر تهم       |                                                    |                                   |
|                          |                                                    |                                   |
|                          |                                                    |                                   |
|                          |                                                    |                                   |
|                          |                                                    |                                   |

|                                                                                                    | النسخة الماسية<br>Bulletin                                     |              |                                                                                                    |                      |                |                                                            |                                  |  |
|----------------------------------------------------------------------------------------------------|----------------------------------------------------------------|--------------|----------------------------------------------------------------------------------------------------|----------------------|----------------|------------------------------------------------------------|----------------------------------|--|
| <b>Äpocalyp من جديد</b><br>; اليوم الساحة AM 09:08 AM<br>بك 0 رسالة بديدة غير مقروبة, من مجموع 0 رسالة. | أهلا وسهلا بك se<br>إغر زيارة لك كانت.<br>الإرسائل التناصف: لذ |              |                                                                                                    |                      |                |                                                            | Forums 👻                         |  |
| تسجيل الغروج                                                                                            | خيارات سريعة 🔻                                                 | البحث 🔻      | المشاركات حديدة                                                                                                    | التقويم              | قائمة الأعضاء  | التعليمـــات                                               | مكتبي                            |  |
| آخر<br>مشاركة المواضيع المشاركات                                                                        |                                                                |              |                                                                                                    |                      |                |                                                            | المنتدى                          |  |
| 8                                                                                                    |                                                                |              |                                                                                                    |                      |                |                                                            | الأقسميام التعسامية              |  |
| لايوبد 0 0                                                                                              |                                                                |              |                                                                                                    |                      |                | العام<br>ابناء والاواضيح النامه                            | منندی الحوار<br>الثانی الهادف وا |  |
|                                                                                                    |                                                                | الإدار ف     | كافة المضاركات مفروعة مضاهدة طافع                                                                                                    | اجتعل                |                |                                                            |                                  |  |
|                                                                                                    |                                                                |              |                                                                                                    |                      |                |                                                            |                                  |  |
|                                                                                                    |                                                                |              |                                                                                                    |                      |                |                                                            | إحصائبات المنتدى                 |  |
| 8                                                                                                    |                                                                |              |                                                                                                    |                      |                | الأعضاء 1 والزوار 0)                                       | <u>المتواحدوت الآت:</u> 1 (      |  |
|                                                                                                    |                                                                |              |                                                                                                    |                      | AM 09:1:       | لدى كان : 1 بتاريخ اليوم الساعة ]<br><u>م</u>              | اکبر عراجد بالاس<br>Apocalypse   |  |
| 8                                                                                                    |                                                                |              |                                                                                                    |                      |                |                                                            | احصائیات Forums                  |  |
|                                                                                                    |                                                                |              |                                                                                                    |                      | ساء الشطين: () | استاركات: 0, الأعضاء: 1, الأعط<br>اجتره, <u>Äpocalypse</u> | المواضيع: 0, 8<br>نرحب بالتضو ا  |  |
|                                                                                                    |                                                                |              |                                                                                                    |                      |                | ركلت جديدة                                                 | منتدى بملوي مشا                  |  |
| مران خریج <u>Äpocalypse</u>                                                                             |                                                                |              |                                                                                                    |                      |                | شاركات جديدة                                               | الله ي لا يحلوي ه                |  |
|                                                                                                    |                                                                |              | السامة <b>الأن:</b> AM 09:11                                                                                                    |                      |                |                                                            |                                  |  |
| الاصال بنا - الإدارة - المرافين - الأرشيف - الأعلى                                                      |                                                                |              |                                                                                                    |                      |                |                                                            |                                  |  |
|                                                                                                    |                                                                | Powe         | ered by vBulletin@ Version 3                                                                                                    | .6.8<br>prises I tri |                |                                                            |                                  |  |
| rminé                                                                                                   |                                                                | _00,0 yright | Contraction of the second second seco |                      |                |                                                            |                                  |  |

مبروك لقد أتممت منتداك بنجاح

و في النهاية أرجو أن أكون قد أفدتكم من خلال هدا المجهود المتواضع

و لا أرجو منكم سوى الدعاء لى في ظهر الغيب

من إنجاز (Amine) من إنجاز

Dzblaster@hotmail.fr